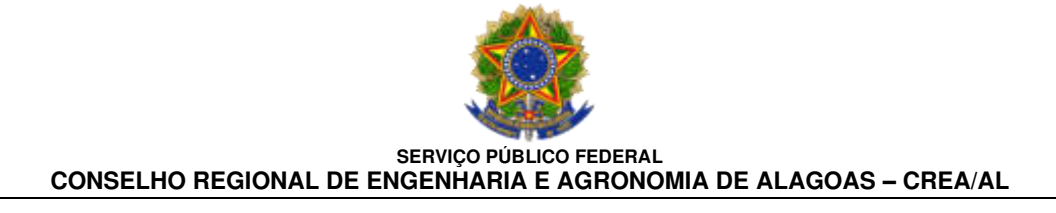

# PASSO A PASSO PARA SOLICITAR MATERIAL AO ALMOXARIFADO PELO SISTEMA IMPLANTA – SIALM.net

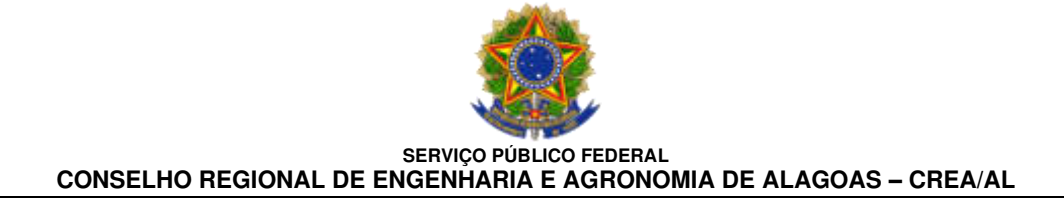

### SUMÁRIO

#### INTRODUÇÃO

- 1. PASSO A PASSO Pedido ao Almoxarifado
- 1.1 Acessar o sistema IMPLANTA SIALM.net
- 1.2 Direcionamento para a TELA PRINCIPAL DE PEDIDO
- 2. CADASTRAMENTO DO PEDIDO
- 3. IMPRESSÃO DO PEDIDO
- 4. AUTORIZAÇÃO DO RESPONSÁVEL PELO PEDIDO

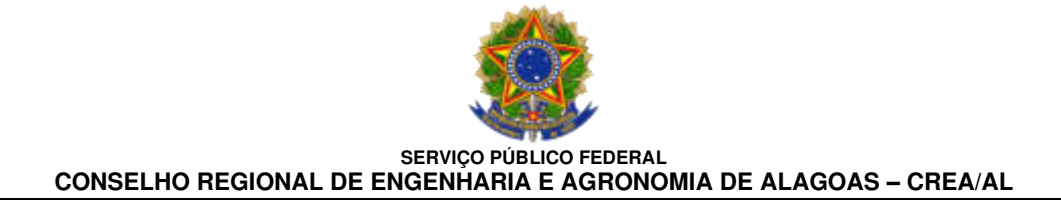

#### INTRODUÇÃO

Com o objetivo de tornar mais ágil e melhorar o atendimento a todos os setores deste Conselho Regional de Engenharia e Agronomia – CREA/AL, quanto à <u>liberação de material pelo Setor de</u> <u>Almoxarifado</u>, estamos adotando algumas medidas indispensáveis para o bom funcionamento deste setor.

Para isso, elaboramos um **PASSO a PASSO**, para facilitar o entendimento de todas as etapas do processo de pedido de material.

Gerência de Infraestrutura

CREA - AL

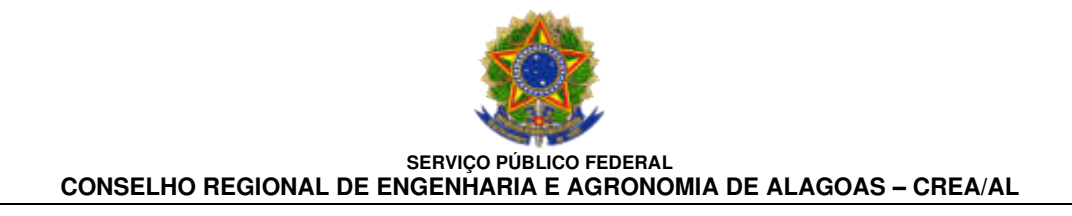

#### 2.1 ACESSAR O SISTEMA IMPLANTA – SIALM.NET

#### Acessar o sistema IMPLANTA através do endereço eletrônico:

### https://crea-al.implanta.net.br/

# O acesso ao sistema sialm.net pode ser realizada de duas formas:

1ª OPÇÃO: Por meio da TELA PRINCIPAL;

ou

2ª OPÇÃO: Por meio do MENU SUSPENSO.

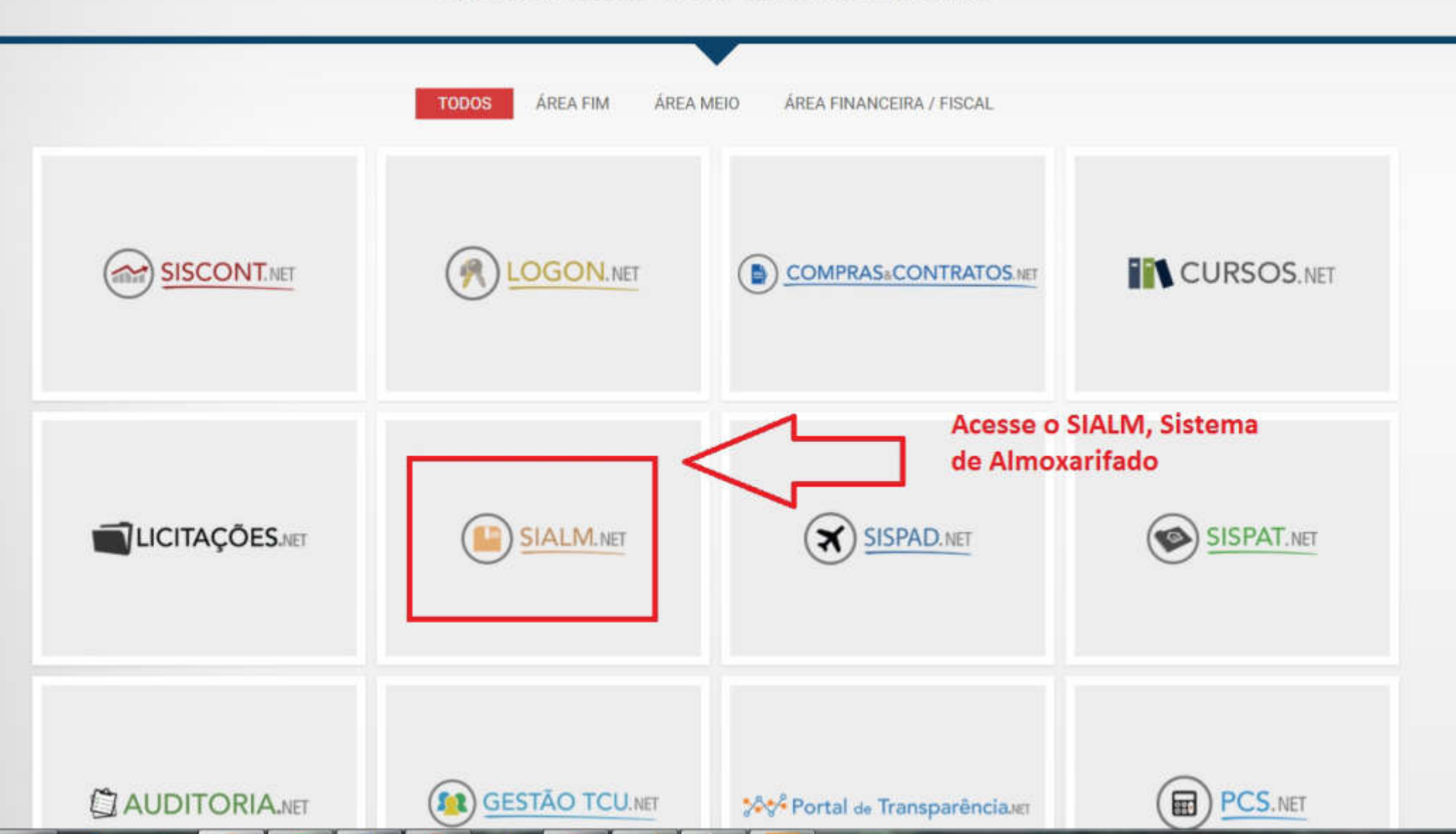

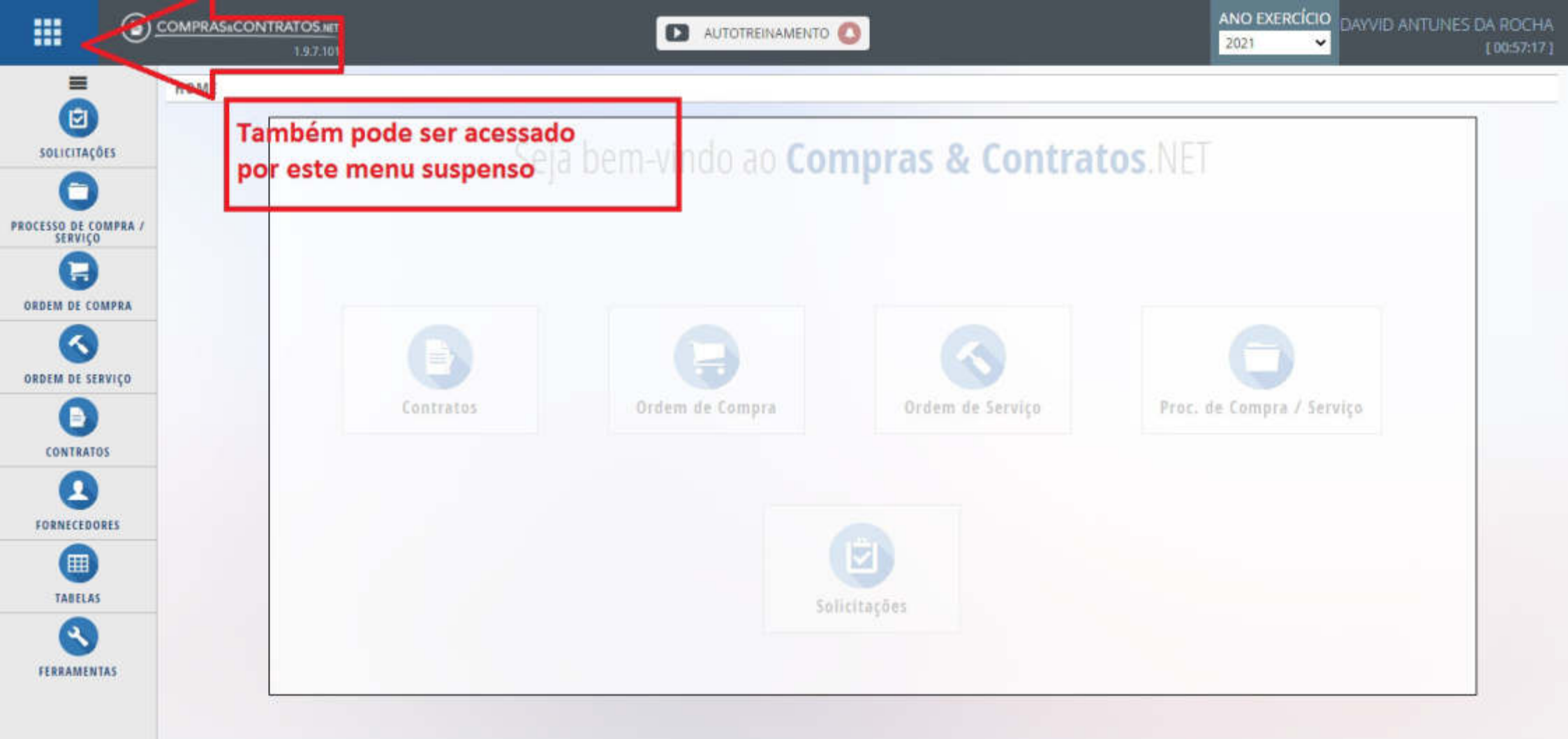

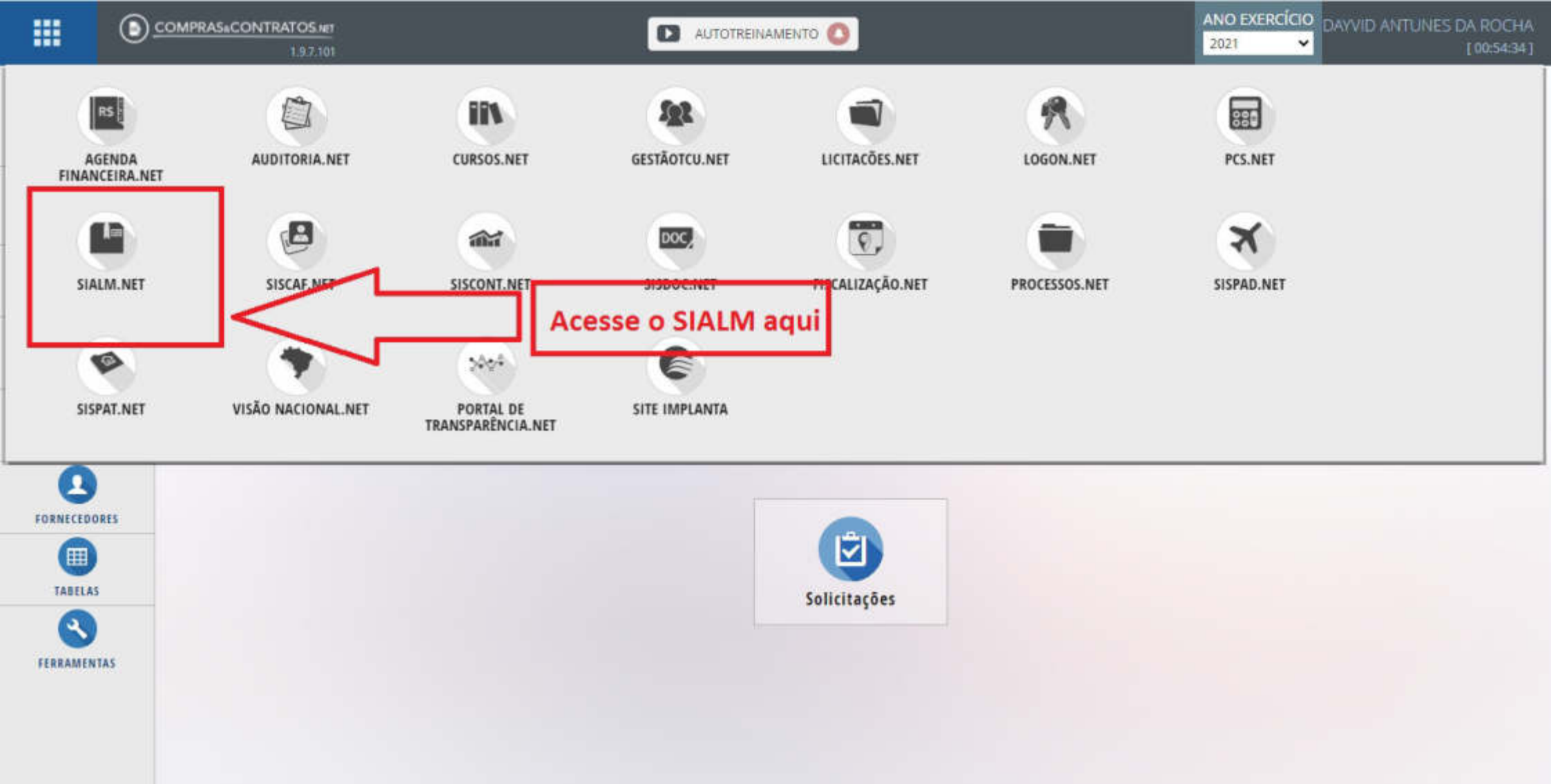

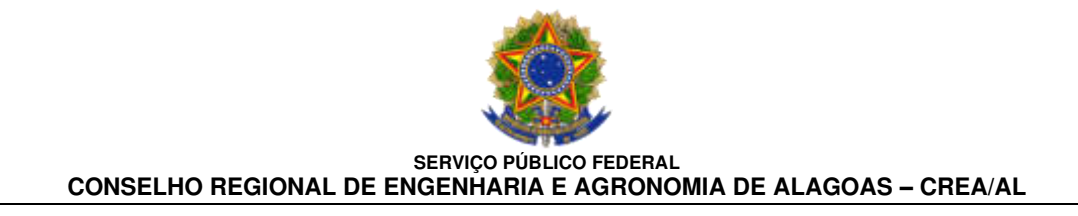

#### 2.2 DIRECIONAMENTO PARA A TELA PRINCIPAL DE PEDIDOS

## Após entrar no **sistema sialm.net**, você é direcionado para a tela inicial a seguir:

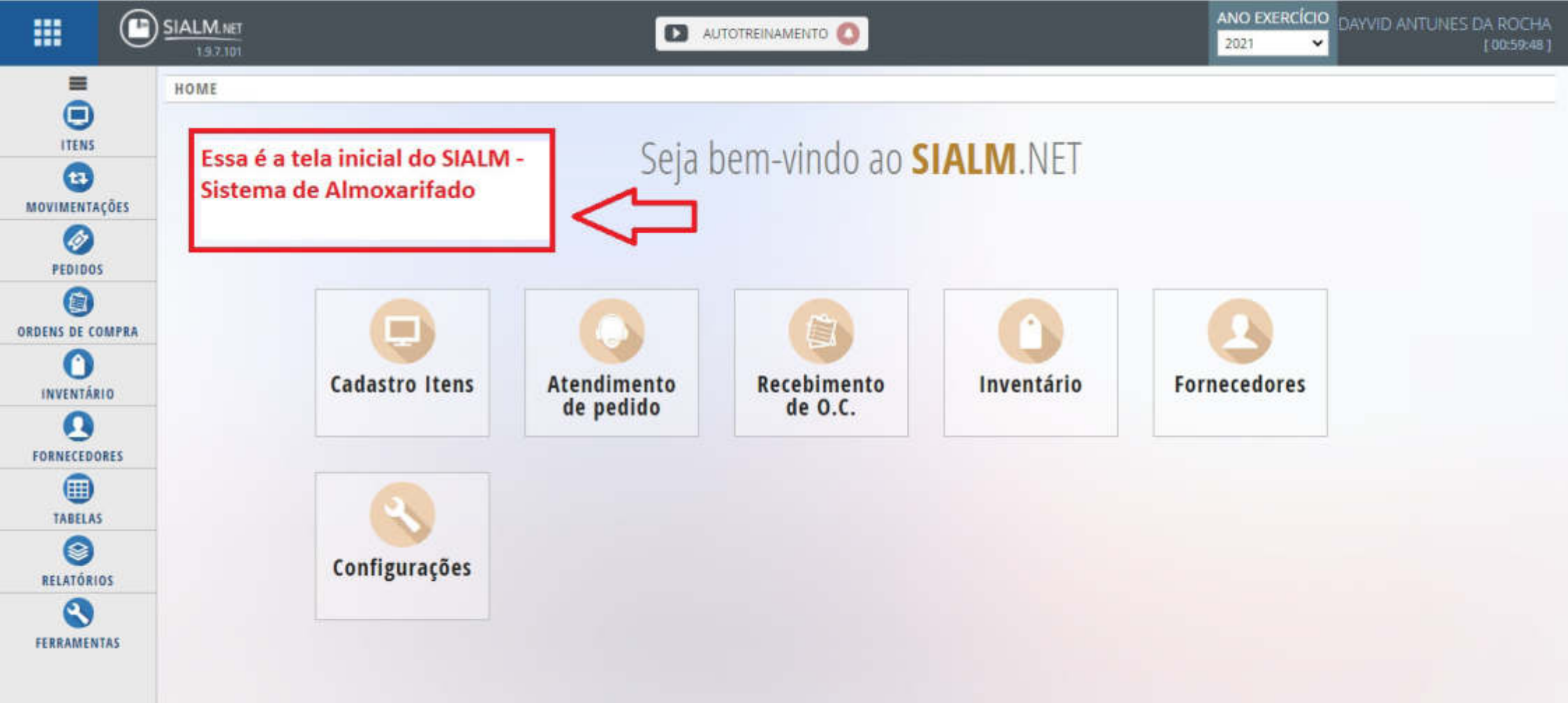

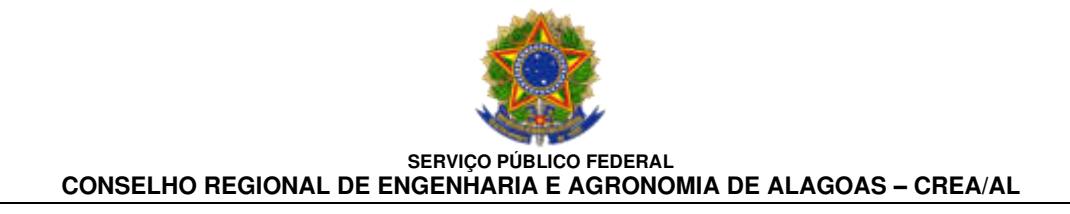

#### 3. CADASTRAMENTO DO PEDIDO

## No menu do lado esquerdo da tela, clicar em <u>PEDIDOS</u> e em seguida <u>PEDIDOS DE ALMOXARIFADO</u>.

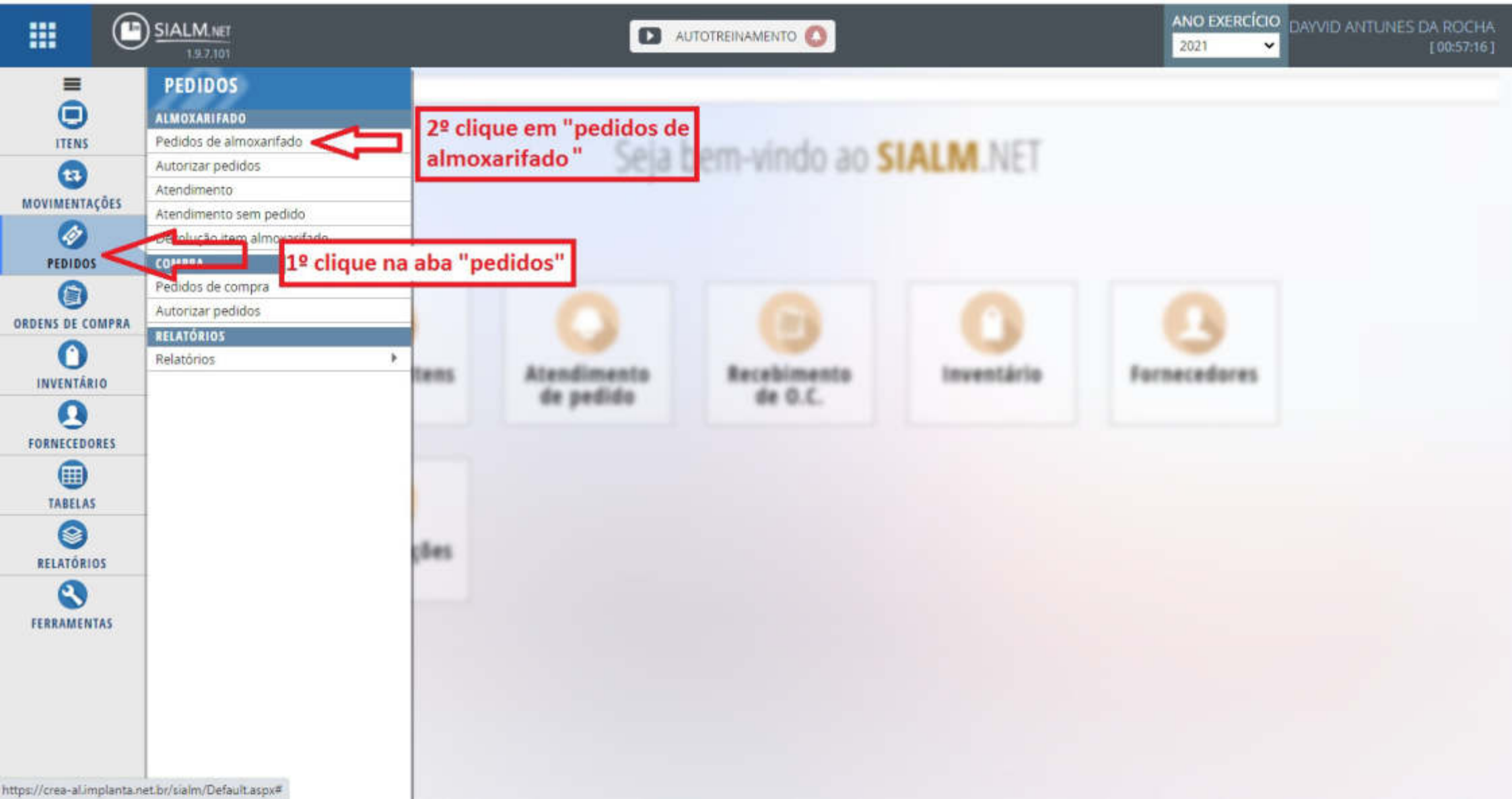

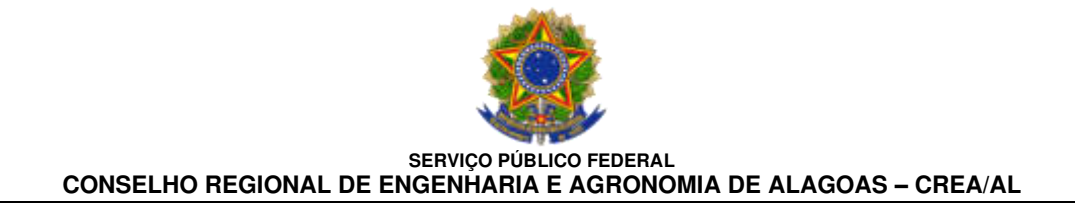

Em seguida, do lado direto da tela, clicar em <u>NOVO</u> <u>e irá aparecer o formulário do pedido.</u>

Preencher as informações conforme abaixo:

#### 1º) Insira a <u>UNIDADE/Setor</u>;

#### 2º) **<u>RESPONSÁVEL</u>** pelo Setor;

#### ITENS DO PEDIDO:

3<sup>o</sup>) **ITEM** (inserir as 3 primeiras letras ou o nome completo do item);

4<sup>o</sup>) <u>QUANTIDADE</u> (inserir a quantidade a ser solicitada);

5º) Clicar em ADICIONAR.

6º) Para concluir o pedido, clicar em <u>SALVAR</u> no lado direito, no final da tela.

| SIALM.NET<br>197.101       | C                                                                                                    |                                                                                                    |                                                                                                    | ANO EXERCÍCIO<br>2021                                                                                                    |
|----------------------------|----------------------------------------------------------------------------------------------------|----------------------------------------------------------------------------------------------------|----------------------------------------------------------------------------------------------------|----------------------------------------------------------------------------------------------------|
| HOME > PEDIDOS DE AL       | MOXARIFADO                                                                                                    |                                                                                                    |                                                                                                    |                                                                                                    |
|                            |                                                                                                    |                                                                                                    |                                                                                                    |                                                                                                    |
| ©Últimos 5 dias            | ©Por mês:                                                                                                    | OPeríodo de:                                                                                                    |                                                                                                    |                                                                                                    |
|                            | fevereiro / 2021 ·                                                                                                    | 01/01/2021 até 10/02/2021                                                                                                    | 1                                                                                                    |                                                                                                    |
| Unidade:                   |                                                                                                    | Número:                                                                                                    | a                                                                                                    |                                                                                                    |
|                            |                                                                                                    |                                                                                                    |                                                                                                    | Limpar                                                                                                    |
| A Situação:                | Selecione                                                                                                    | c                                                                                                    | lique em "novo"                                                                                                    |                                                                                                    |
| Item:                      |                                                                                                    |                                                                                                    |                                                                                                    | BUSCAR                                                                                                    |
| Responsável:               |                                                                                                    |                                                                                                    |                                                                                                    |                                                                                                    |
| Atendimento<br>sem pedido: | Não                                                                                                    |                                                                                                    |                                                                                                    |                                                                                                    |
|                            |                                                                                                    |                                                                                                    |                                                                                                    |                                                                                                    |
| ••• AÇÕES                  |                                                                                                    |                                                                                                    |                                                                                                    |                                                                                                    |
|                            |                                                                                                    |                                                                                                    |                                                                                                    |                                                                                                    |
|                            |                                                                                                    |                                                                                                    |                                                                                                    |                                                                                                    |
|                            |                                                                                                    |                                                                                                    |                                                                                                    |                                                                                                    |
|                            | ESTALIM MET<br>1922101<br>HOME > PEDIDOS DE ALU<br>OÚltimos 5 dias<br>Unidade:<br>Situação:<br>Item:<br>Responsável:<br>Atendimento<br>sem pedido: | EXALMANT IS 2010  HOME > PEDIDOS DE ALMOXARIFADO  O'Ultimos 5 dias O'Por mês:  Unidade: Unidade: Situação: Selecione Item: Responsável: Atendimento sem pedido: Não | AUTOTREINAMENTO  AUTOTREINAMENTO  AUTOT | AUTOTREINAMENTO      HOME > PEDIDOS DE ALMOXARIFADO      O'Ultimos 5 dias     OPor més:     OPeriodo de:     Oligue em "novo"     Item:     Responsável:     Atendimento     Sem pedido:     Não |

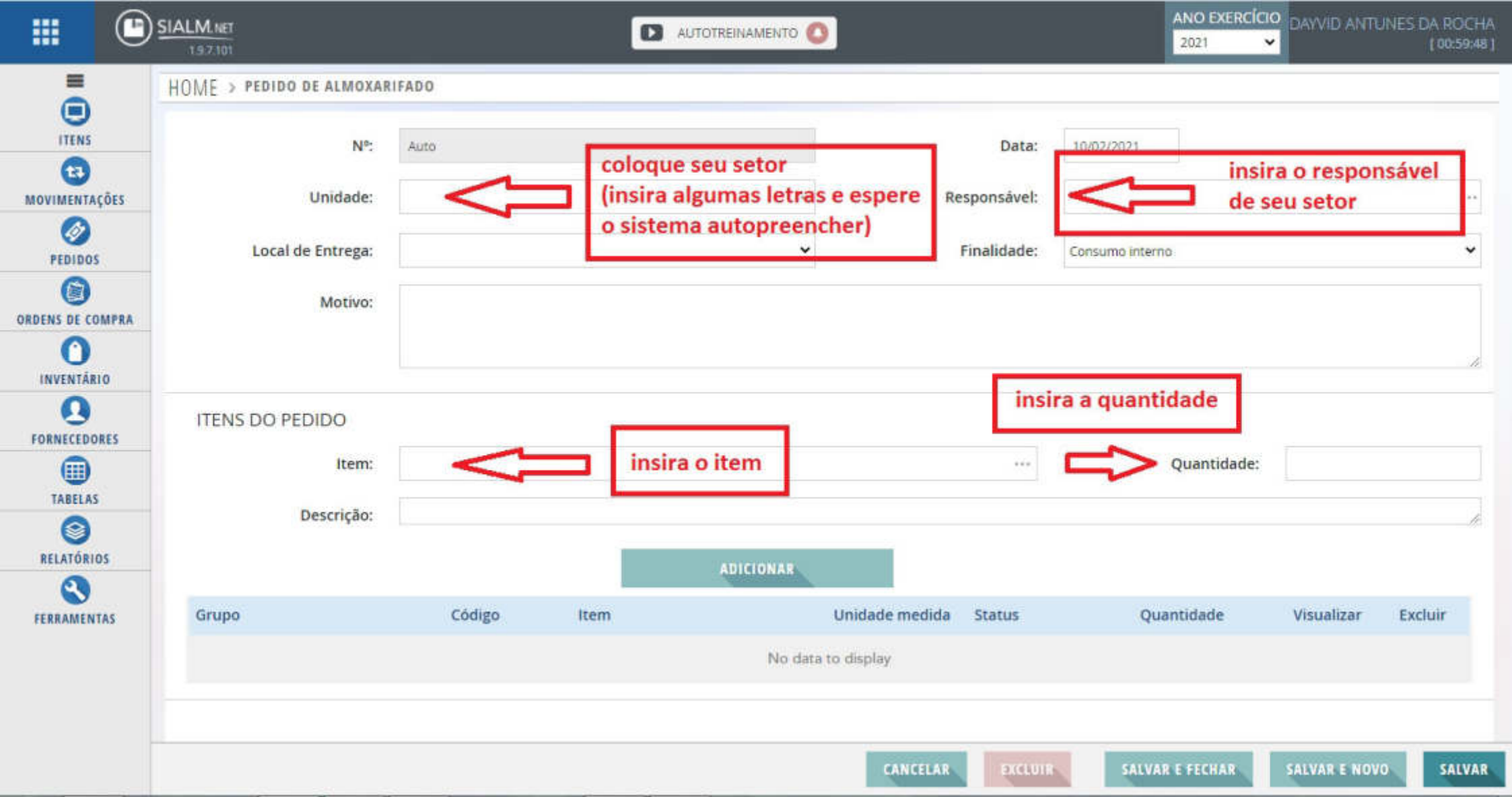

|                           | SIALM.NET<br>1.9.7.101   | 0                          |                     |               | ANO EXERCÍCIO               | DAYVID ANTUNI | ES DA ROCHA<br>[ 00:55:57 ] |
|---------------------------|--------------------------|----------------------------|---------------------|---------------|-----------------------------|---------------|-----------------------------|
| =                         | HOME > PEDIDO DE ALMOXAF | RIFADO                     |                     |               |                             |               |                             |
| ITENS                     | N°:                      | Auto                       |                     | Data:         | 11/02/2021                  |               |                             |
| <b>1</b><br>MOVIMENTAÇÕES | Unidade:                 | GERÊNCIA DE INFRAESTRUTURA |                     | Responsável:  | Lucas Barros da Franca Lima |               |                             |
| PEDIDOS                   | Local de Entrega:        | CREA-AL                    | ~                   | Finalidade:   | Consumo interno             |               | ~                           |
|                           | A Motivo:                |                            |                     |               |                             |               |                             |
| INVENTÁRIO                |                          |                            |                     |               |                             |               | li.                         |
|                           | ITENS DO PEDIDO          |                            |                     |               |                             |               |                             |
| TABELAS                   | Item:                    | ME005 - Caneta             |                     |               | Quantidade:                 | 5             |                             |
| RELATÓRIOS                | após preencher estes ca  | ampos,                     | ADICIONAR           |               |                             |               | fe                          |
|                           | clique em adicionar      |                            | ADICIONAR INCLUSION | 11.4          | a                           |               |                             |
| FERRAMENTAS               | Grupo                    | Codigo Item                | Unidade m           | iedida Status | Quantidade                  | Visualizar    | Excluir                     |
|                           |                          |                            | No data to display  |               |                             |               |                             |
|                           |                          |                            |                     |               |                             |               |                             |
|                           |                          |                            | CAN                 | CELAR         | SALVAR E FECHAR             | SALVAR E NOVO | SALVAR                      |

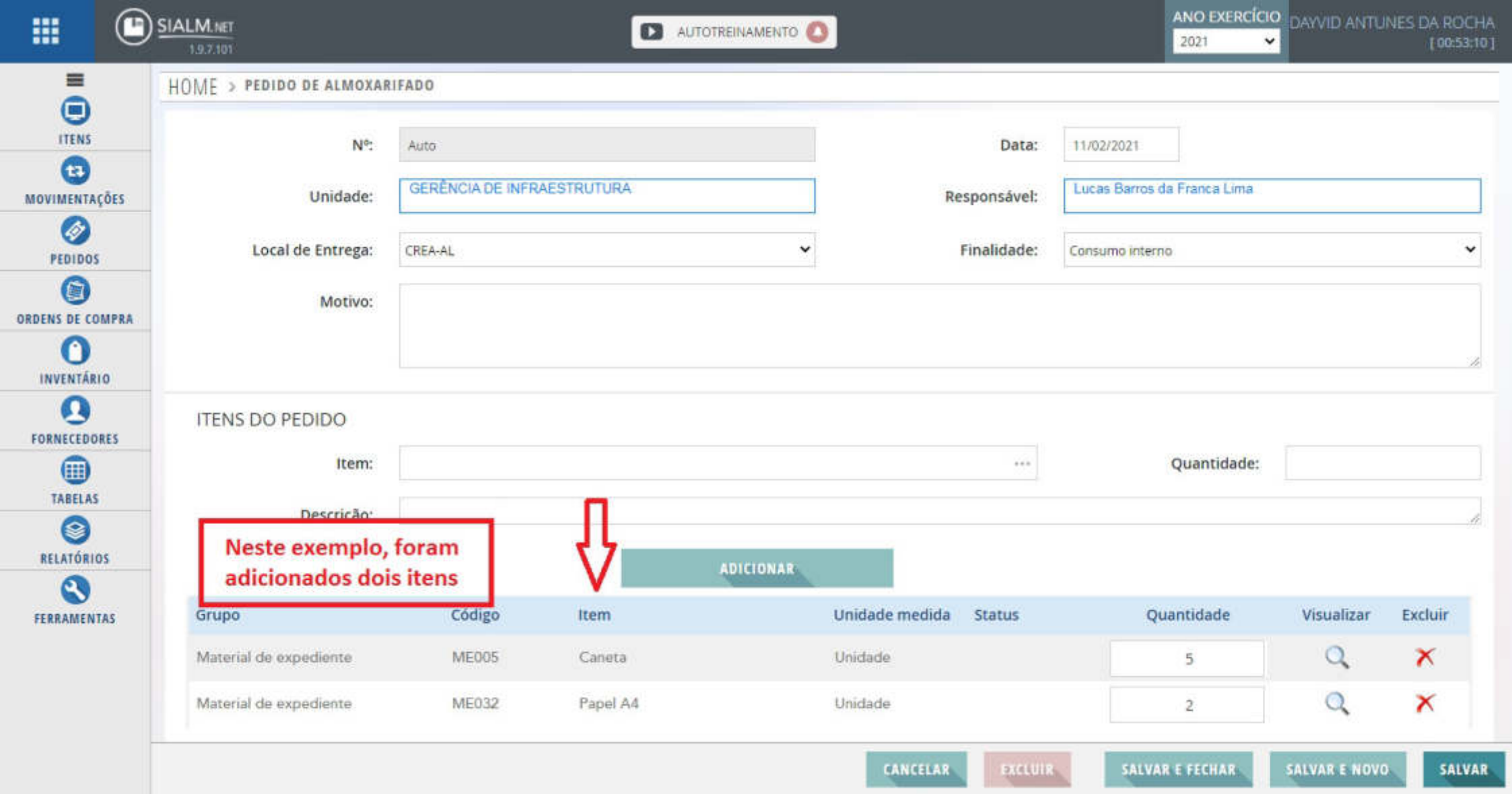

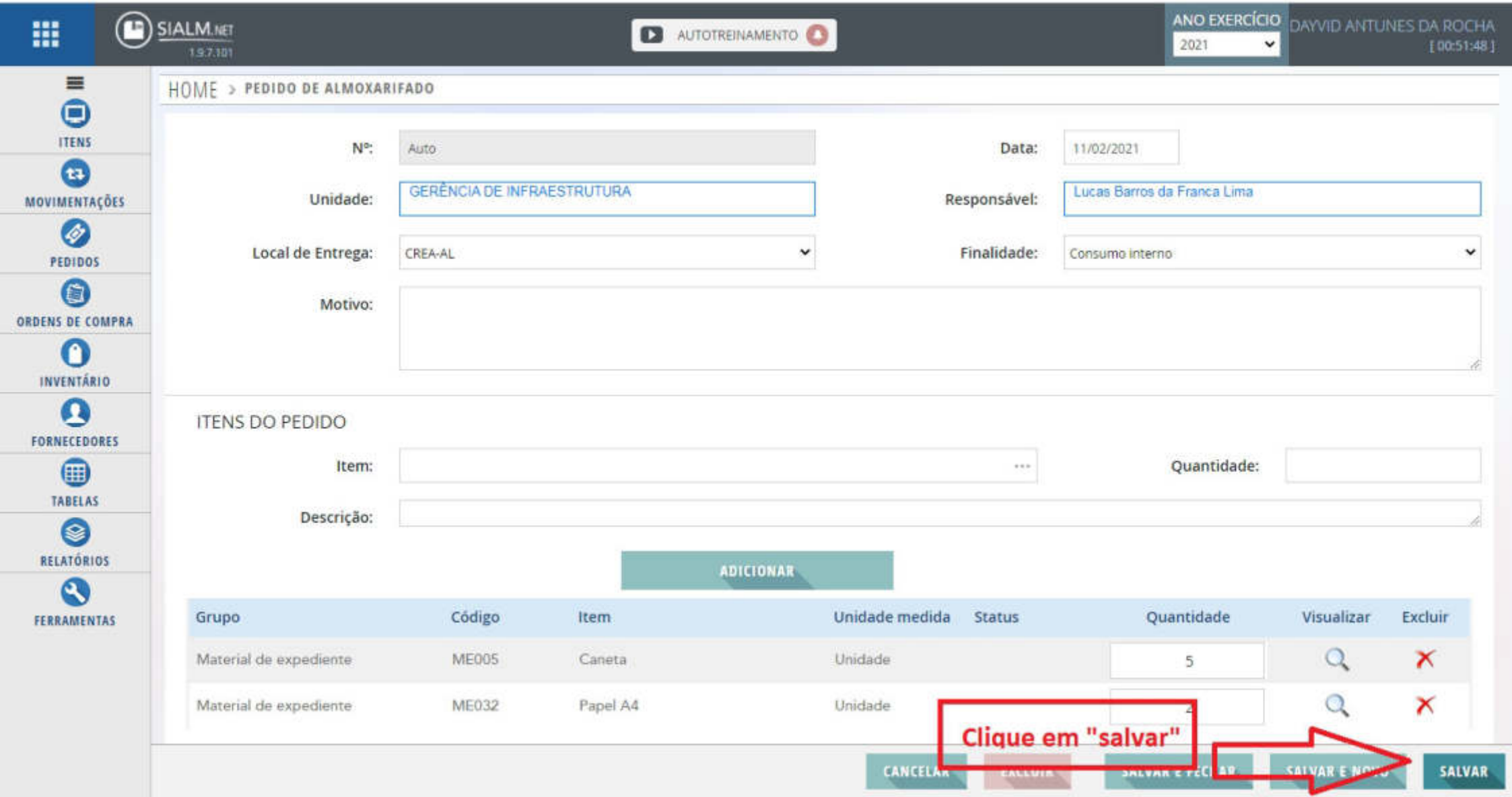

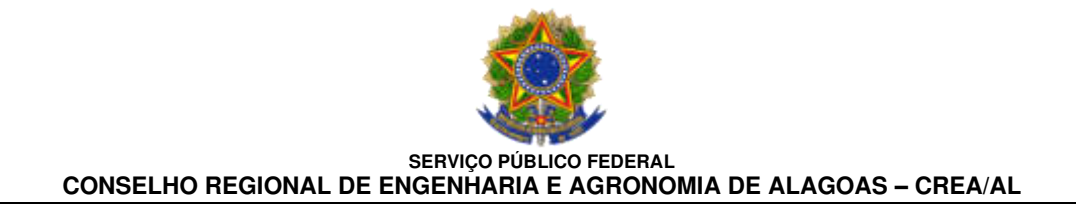

4. IMPRESSÃO DO PEDIDO

Clicar em <u>SIM</u>, para impressão do pedido.

Para que o pedido possa ser despachado pelo almoxarifado, <u>o</u> <u>responsável do setor deve autorizar</u> <u>a solicitação no sistema</u>, conforme a seguir:

| 👯 Apps 🛛 😽 Gmail | 🕈 Prime 📢 | 🕽 Hardmob 🧕 Mail    | 🤱 Amazon 🛛 🛃 Le Li                     | vros 📙 Escrita 📃                     | Switch 📃 CREA [    | Keep S Fic 👩   | WApp 👌 Hotm             | art 📔 Pdf-> Word 🔶 iLo                   | /ePDF        | Outros favorito |
|------------------|-----------|---------------------|----------------------------------------|--------------------------------------|--------------------|----------------|-------------------------|------------------------------------------|--------------|-----------------|
| III (*)          |           |                     |                                        |                                      | UTGTREINAMENTO 🜔   |                |                         |                                          |              |                 |
|                  | HOME      | PEDIDO DE ALMOXAI   | RIFADO                                 |                                      |                    |                |                         |                                          |              |                 |
| mus              |           | Nº:                 |                                        |                                      |                    |                | Data;                   |                                          |              |                 |
| MOVIMENTAÇÕES    |           | Unidade:            | GERÈNCIA DE INFR                       |                                      |                    | Re             | sponsävel:              | Lucas Barros da Franca Lima              |              |                 |
| PEDIDOS          |           | Local de Entrega:   | CREA-AL                                |                                      | ~                  | ()             | Finalidade: (           | Consumo interno                          |              | ~               |
|                  |           | Impres<br>Deseja im | ssão da nota d<br>primir a Nota de Ped | e pedido de a<br>lido de Almoxarifad | almoxarifado<br>º? |                | Cliqu<br>de pe          | e em "sim" para ii<br>edido<br>Não SIM < | nprimir a no | ota             |
| FORNECEBORES     |           | ltem:               |                                        |                                      |                    |                |                         | Quantidade:                              |              |                 |
| RELATÓRIOS       |           | Descrição:          |                                        |                                      |                    |                |                         |                                          |              |                 |
| 6                | Grupo     |                     | Código                                 | Item                                 |                    | Unidade medida | Status                  | Quantidade                               | Visualizar   | Excluir         |
| FERBAIDENTAS     | Materia   | al de expediente    | ME005                                  | Caneta                               |                    | Unidade        | Pendente<br>Autorização | 5                                        | Q            | ×               |
|                  | Materia   | al de expediente    | ME032                                  | Papel A4                             |                    | Unidade        | Pendente<br>Autorização | 2                                        | Q            | ×               |
|                  |           |                     |                                        |                                      |                    | CANCELAR       | PXCLUIR -               |                                          |              | SALVAR          |

Anomalous contractions and

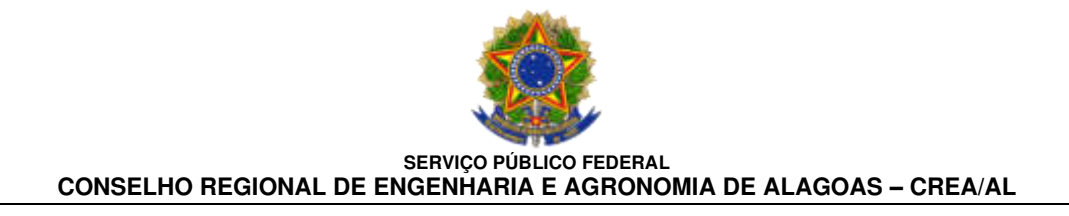

#### 5. AUTORIZAÇÃO DO PEDIDO PELO RESPONSÁVEL

# No menu do lado esquerdo da tela, clicar em <u>PEDIDOS</u> e, em seguida <u>AUTORIZAR PEDIDOS</u>.

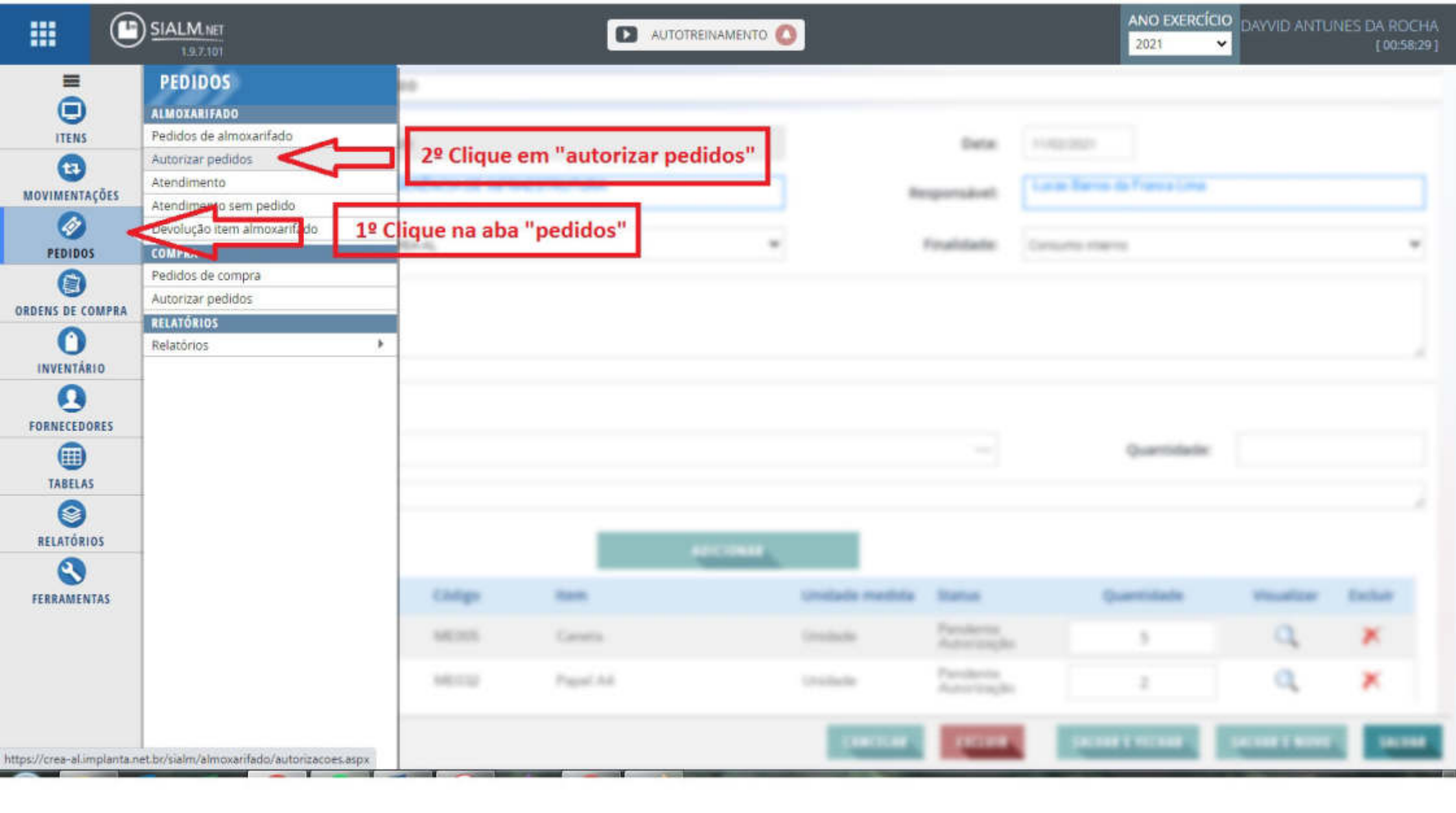

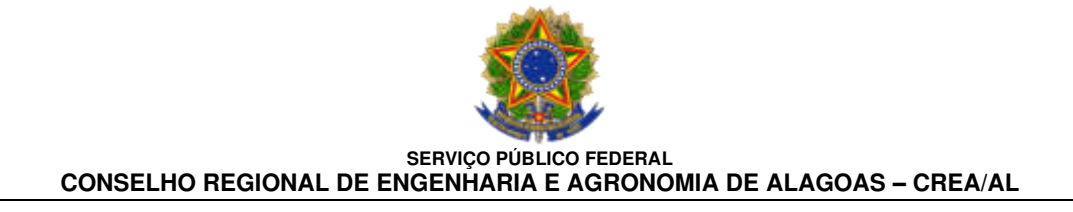

Você será direcionado para a tela de autorização de pedidos de almoxarifado, conforme a seguir:

Nessa tela, estarão descriminados todos os itens pendentes de autorização.

|                     | SIALM.N<br>197.1 | <b>ET</b><br>01          |                        |             | AUTOTR       | REINAMENTO 🔘    |                 |                  | ANO EXERCÍCIO<br>2021 Y | DAYVID ANTUNES | DA ROCHA<br>[ 00:59:23 ] |
|---------------------|------------------|--------------------------|------------------------|-------------|--------------|-----------------|-----------------|------------------|-------------------------|----------------|--------------------------|
| -                   | HOME             | > AUTORIZAÇÃ             | O DE PEDIDOS DE ALMO   | XARIFADO    |              |                 |                 |                  |                         |                |                          |
| ITENS               |                  | Data:                    | 11/02/2021             | Pessoa:     | DAYVID ANTUN | IES DA ROCHA    |                 |                  |                         |                |                          |
| CO<br>MOVIMENTAÇÕES | PEND             | ENTES DE AU              | TORIZAÇÃO              |             |              |                 |                 |                  |                         |                |                          |
| 0                   |                  | Item                     | Qtd Solicitada         | Unidade     | Autorizar    | Manipular       | Autorizar ped   | ido              |                         |                |                          |
| PEDIDOS             | Έ                | Caneta                   | 5                      | Unidade     | • <          |                 | Clique em quar  | ntos itens tiver |                         |                |                          |
| ORDENS DE COMPRA    |                  | Papel A4                 | 2                      | Unidade     | <            |                 | todos individua | ar e autorize    |                         |                |                          |
| INVENTÁRIO          | 4                | Exibindo 14 iten         | s pendentes << < Págin | a de 3 > >> |              | - 1             |                 |                  | 4                       |                |                          |
|                     |                  |                          |                        |             |              |                 |                 |                  |                         |                |                          |
|                     | AUTO             | RIZADAS/NÃC<br>Nome Item | AUTORIZADAS            | Otd Solici  | tada Otd Au  | itorizada Otd I | Negada Remover  |                  |                         |                |                          |
| TABELAS             |                  |                          |                        | No dat      | a to display |                 |                 |                  |                         |                |                          |
| FERRAMENTAS         |                  |                          |                        |             |              |                 |                 |                  |                         |                |                          |
|                     |                  |                          |                        |             |              |                 |                 |                  |                         |                |                          |
|                     |                  |                          |                        |             |              |                 |                 | CLUIR SALVAS     | E FECHAR                | SALVAR E NOVO  | SALVAR                   |

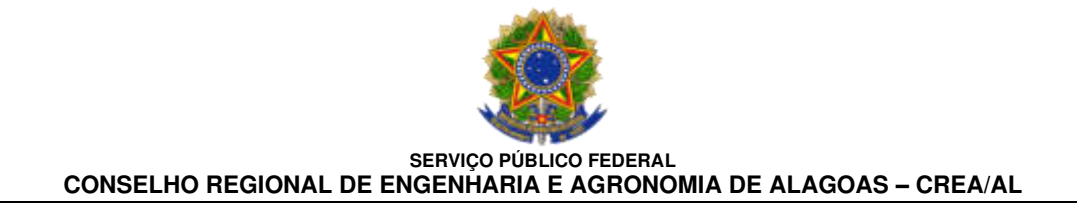

# Para autorizar, clicar no **ÍCONE** que estiver na <u>coluna de autorizar</u>, individualmente.

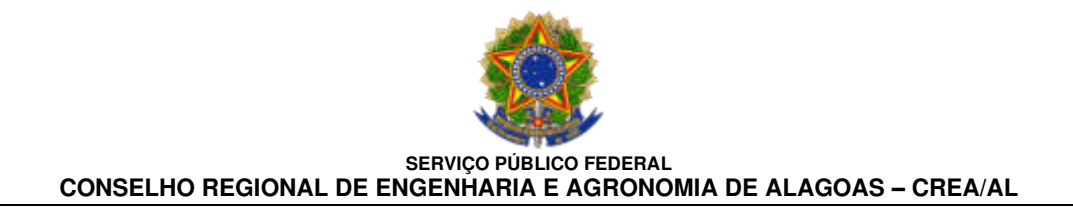

# Concluída a autorização dos itens, clique em **SALVAR**.

Em seguida, dirija-se ao Almoxarifado de posse da folha de solicitação de material e retire o seu material.

|        | LM.NET<br>1.9.7.101                               |                      |            | DTREINAMENTO       | 0           |                  | 2021 CATURES DA R                                                                                              |
|--------|---------------------------------------------------|----------------------|------------|--------------------|-------------|------------------|----------------------------------------------------------------------------------------------------|
| PI     | ENDENTES DE AUTORIZAÇÃO                           |                      |            |                    |             |                  |                                                                                                    |
|        | Item                                              | Qtd Solicitada       | Unidade    | Autorizar          | Manipular   | Autorizar pedido |                                                                                                    |
|        | E Envelope grande timbrado (pardo)                |                      |            |                    |             |                  |                                                                                                    |
| ções   | Pedido 353/2018 (06/09/2018) por PRISC            | ILA DE OLIVEIRA SIL  | VA DE SOUZ | A para unidada     | Operacional | 0                |                                                                                                    |
|        |                                                   |                      |            | 0                  |             |                  |                                                                                                    |
| •      |                                                   |                      |            | 0                  |             |                  |                                                                                                    |
| OMPRA  |                                                   |                      |            |                    |             |                  |                                                                                                    |
| 10     | Pedido 369/2019 (04/01/2019) per PRISC            | ILA DE OLIVEIRA SIL  | VA DE SOUZ | SA para unidade    | Operacional |                  |                                                                                                    |
|        |                                                   |                      |            | 0                  |             |                  |                                                                                                    |
| RES    | Pedido 370/2019 (04/01/2019) por PRISC            | ILA DE OLIVEIRA SIL  | VA DE SOUZ | A para unidade     | Operacional | 0                |                                                                                                    |
|        |                                                   |                      |            | 0                  |             |                  | the second second second second second second second second second second second second second second second s |
|        | Exibindo 14 itens pendentes 🐖 🕫 Pá                | gina de 2 > >>       |            |                    |             |                  |                                                                                                    |
| os     |                                                   |                      |            |                    |             |                  |                                                                                                    |
| Al     |                                                   |                      |            |                    |             |                  |                                                                                                    |
| IAS AC | Nome Item                                         | Qtd Solid            | itada Qti  | d Autorizada       | Qtd Negada  | Remover          |                                                                                                    |
|        | Pedido 00500/2021 por Lucas Barros da F<br>Caneta | ranca Lima para unid | ade GERÊN  | CIA DE INFRAE<br>5 | STRUTURA    | ×                | clique em "Salvar"                                                                                             |
|        | Papel A4                                          |                      | 2          | 2                  | C           | ×                |                                                                                                    |
|        | Exibindo 2 itens autorizados << < Pá              | gina de 1 > >>       |            |                    |             |                  |                                                                                                    |

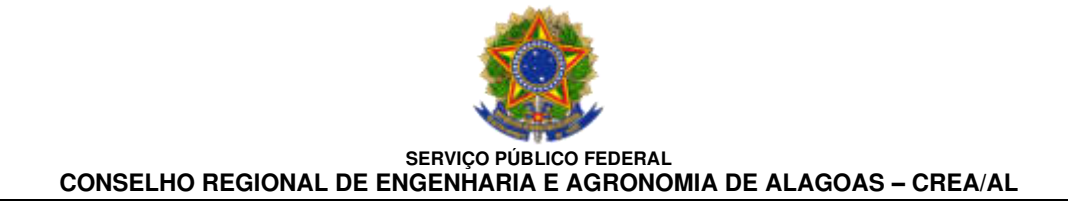

# Caso tenha alguma dúvida, entrar em contato com a Gerência de Infraestrutura, através do ramal nº 0879.

GERÊNCIA DE INFRAESTRUTURA CREA – AL